## Step 1

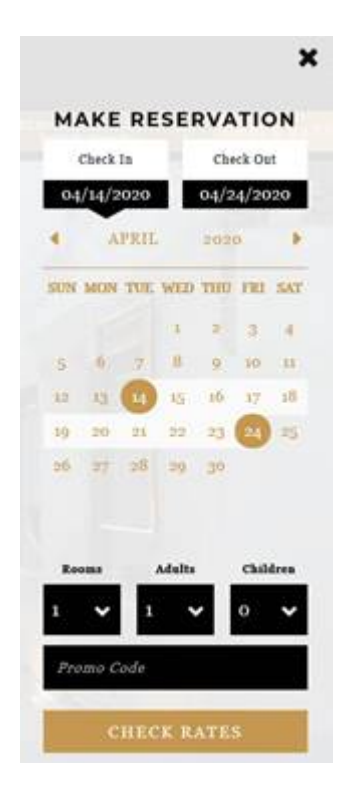

Select Check in and Check Out dates then click on CHECK RATES

Step 2

Click Add Code, select Group Attendee Add APBC20 in the box below then click ADD

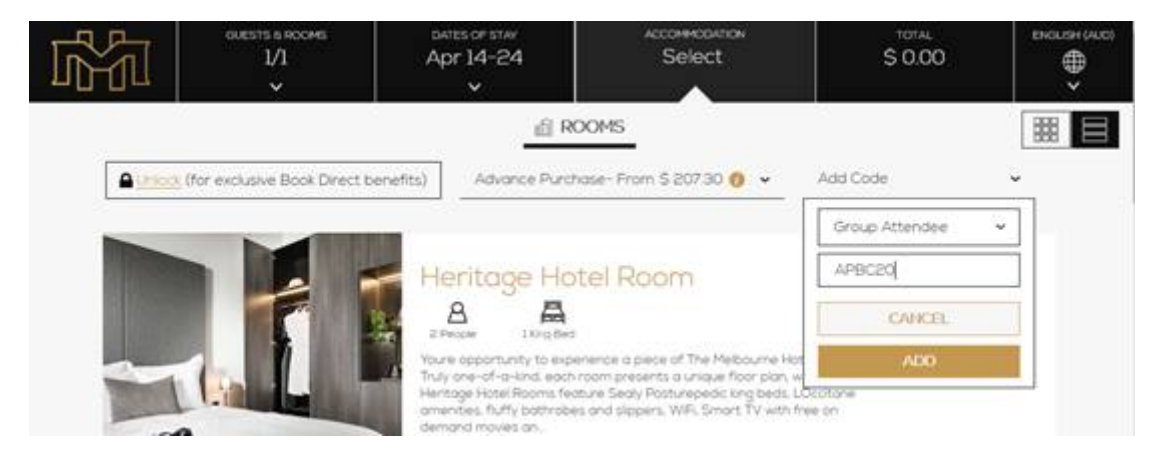

Step 3

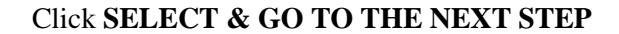

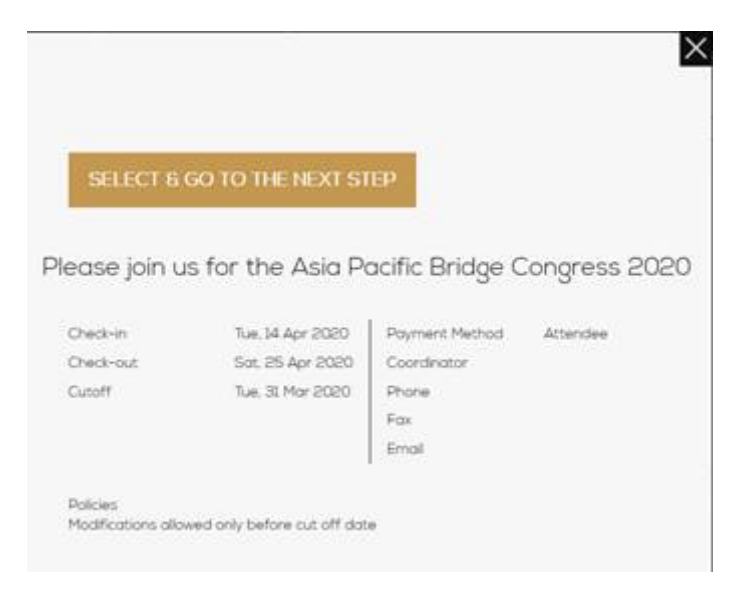

## Step 4

## Click on VIEW RATES

You will find details of the room, amenities. Click ADD ROOM & CHECKOUT

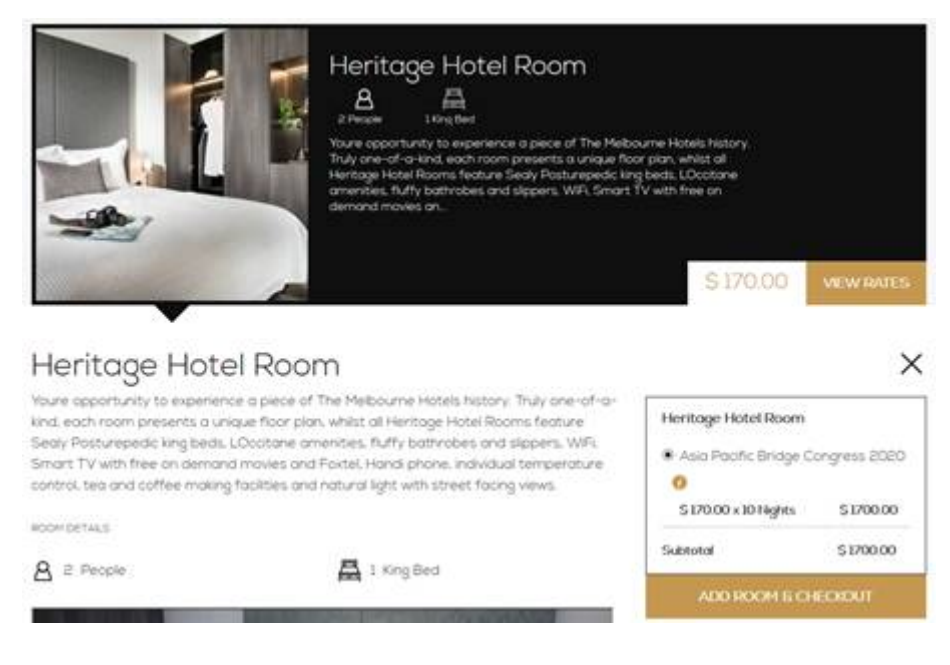

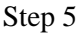

Complete your information and payment

| Your Reservation                                    |           | Guest Information | Payment Method                  |
|-----------------------------------------------------|-----------|-------------------|---------------------------------|
| Ann Party Brage Corgres 22<br>• Human Hatal Room +1 | \$1700.00 | First Nome        |                                 |
| Bill rights & Loduit<br>Subtotol                    | \$1700.00 | Lost Nome         | VISA                            |
| Code apticititi                                     | \$1200.00 | Emol Address      | Name on Card                    |
| Special Requests                                    | 50000     | Phone Number      | Cord Number                     |
| * Acotter Research                                  |           |                   | MM/VY *                         |
|                                                     |           |                   | Notify me about special offers. |
|                                                     |           |                   | Conducts and interviews in the  |
|                                                     |           |                   | BOOKNOW                         |